# Doble Factor de Autenticación Office 365

El habilitar el doble factor de autenticación se realizará para obtener una segunda capa de seguridad en la información que el usuario tiene en el servicio de Office 365, con esta va a minimizar el riesgo de que otra persona pueda obtener su información.

¿Qué es el doble factor de autenticación?

La autenticación por doble factor es un método de control de acceso informático en el que a un usuario se le concede el acceso solo después de que presente dos o más pruebas diferentes de autenticación verificando ser quien dice ser.

En el siguiente video podemos ver una descripción más clara del servicio. https://www.youtube.com/watch?v=uWbkLul4g30

### Procedimiento para configurar el servicio de doble factor de autenticación.

- Primeramente, se debe validar que el usuario cuente con una licencia de Office 365 activa, el equipo que utiliza tenga la última versión de Sistema Operativo y Office (en el caso que tenga instalada las aplicaciones), también que este al día con las actualizaciones de seguridad.
- Después de que se le informe que el servicio fue habilitado, debe cerrar correo (Outlook) o si está en el portal de Office 365 cerrarlo también.
- Ingresar al portal <u>https://portal.office365.com/</u> en el momento de ingresar le solicita autenticarse si nunca lo ha realizado, de lo contrario le va mostrar su dirección de correo para ingresar.

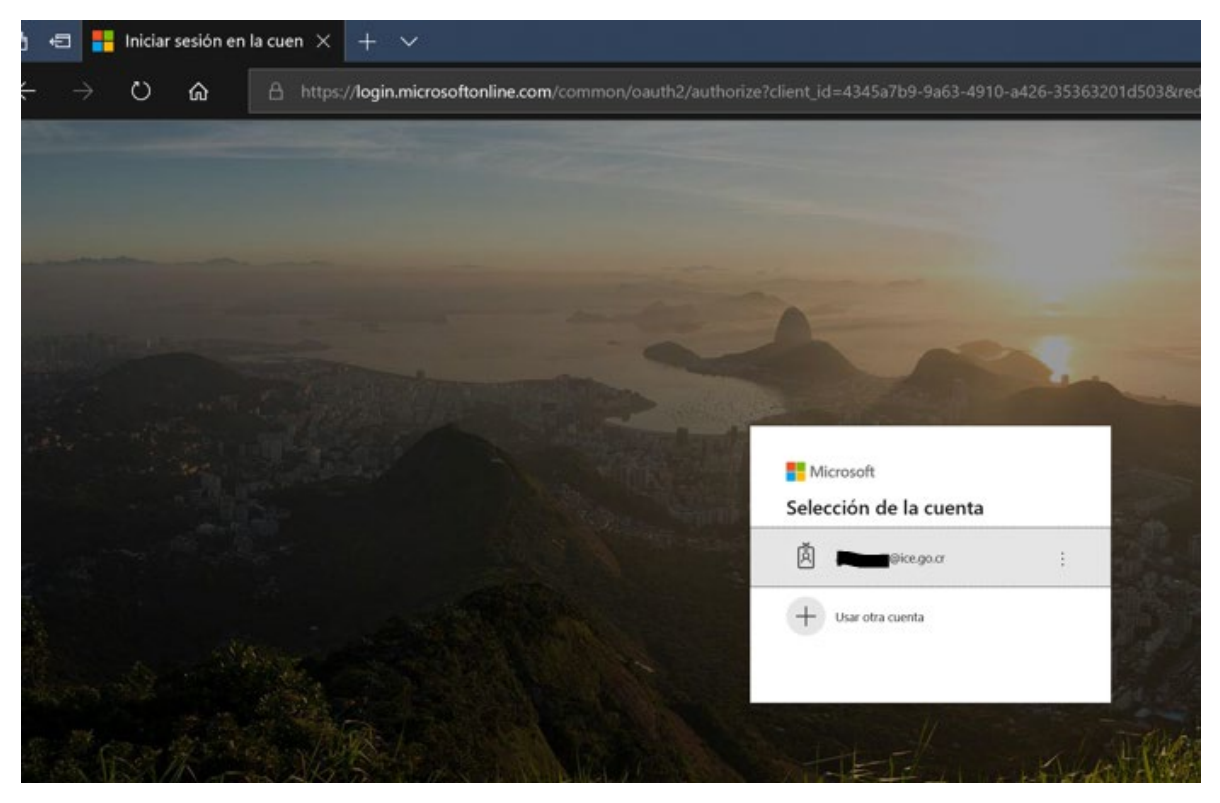

 Al seleccionar la dirección de correo le va solicitar que ingrese su contraseña de dominio, en este punto validar que sea su dirección de correo electrónico. Después de ingresar la contraseña le debe dar iniciar sesión.

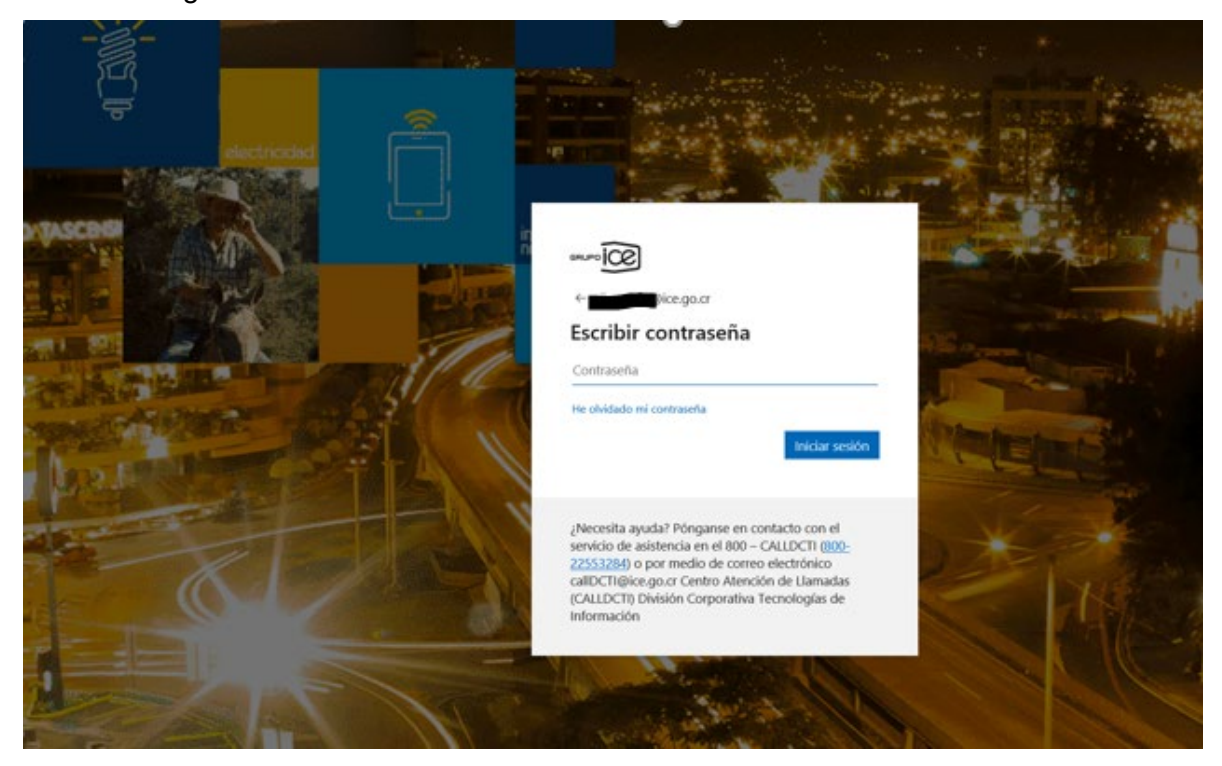

Seguidamente le va mostrar una pantalla donde le indica "Su organización necesita más información para garantizar la seguridad de la cuenta", debe dar siguiente.

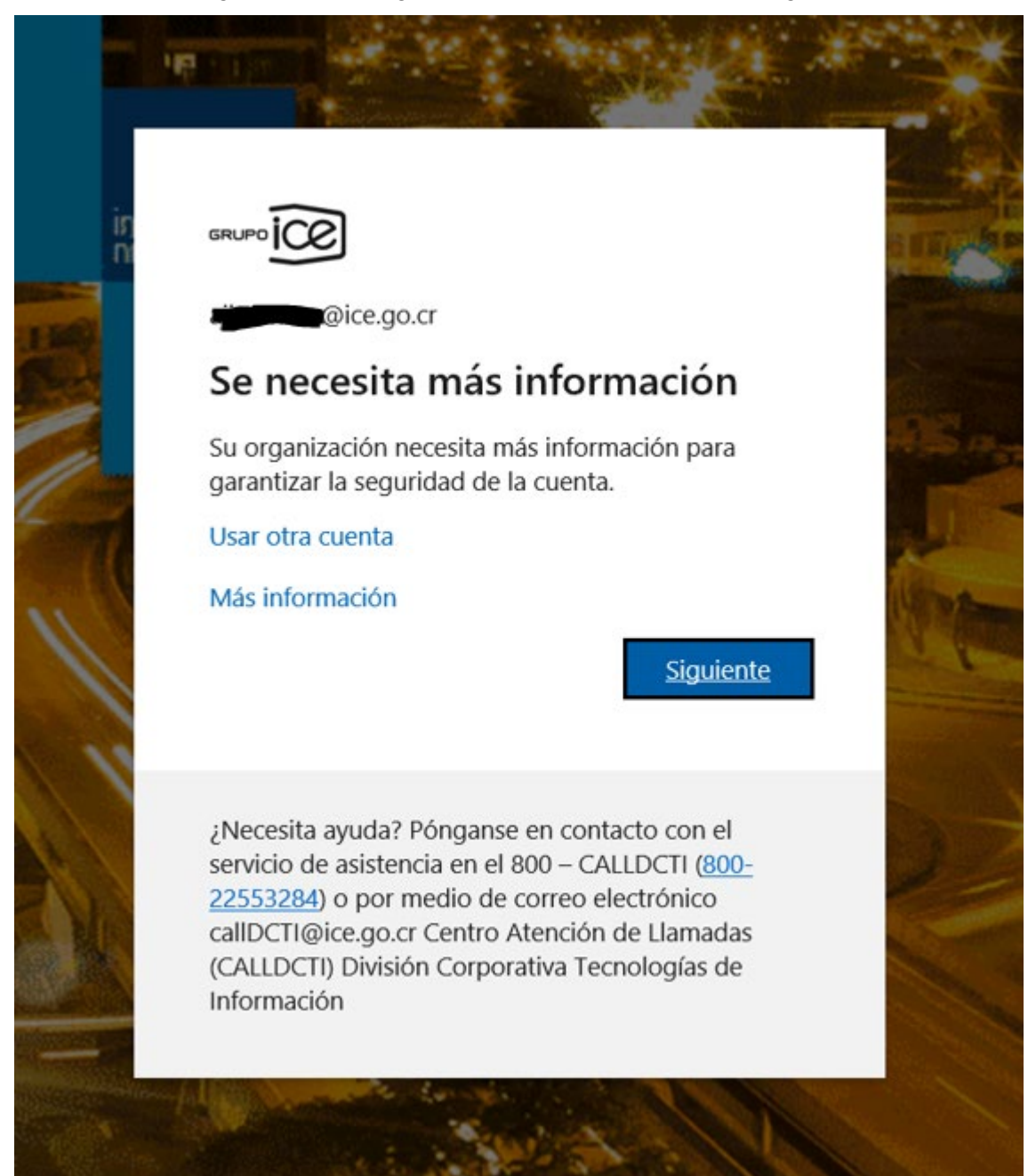

- En el siguiente paso es donde se va realizar el registro del segundo método de autenticación que queremos elegir. Aparecen tres opciones a elegir (Teléfono de autenticación, Teléfono del trabajo y Aplicación móvil)
  - Teléfono de autenticación: normalmente un teléfono celular, al cual se le enviar un mensaje de texto (SMS) cada vez que trate de iniciar sesión en cualquiera de las aplicaciones de Office 365 (dependiendo del plan que se tenga o el operador, esto puede generar un costo)
  - Teléfono del trabajo: normalmente un teléfono fijo al cual le realizaran una llamada con los pasos a seguir.
  - Aplicación móvil: se debe descargar la aplicación Microsoft Authenticator por la cual se va autorizar ingreso a las aplicaciones de Office 365, esta conlleva un proceso adicional en la cual debe enlazar la aplicación instalada en el teléfono móvil a su cuenta de Office 365. Puede descargar la aplicación para versiones de sistema operativo Android (<u>Google Play</u>) o sistemas operativos IOS (<u>App Store</u>). Esta es la opción que recomendamos seleccionar.

# Comprobación de seguridad adicional

Proteja su cuenta agregando más comprobación de teléfono a su contraseña. Ver vídeo

# Paso 1: ¿De qué manera deberíamos ponernos en contacto con usted?

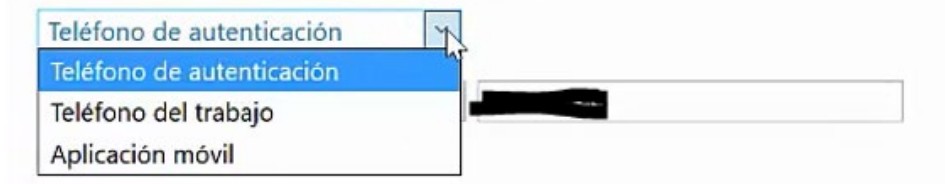

### Aplicación movil:

Si decide optar por la opción de Aplicación móvil, que es la opción que recomendamos utilizar, se debe configurar de la siguiente manera:

Selecciona la opción de Aplicación móvil y seleccionar como quieres realizar el proceso si por medio de un código de verificación o recibir una notificación para aprobar el ingreso, luego de seleccionar el método deseado presiona el botón Configurar.

Recibir notificación para verificación: Debes ingresar a la app Authenticator donde te mostrara un mensaje para aprobar o denegar.

Usar código de verificación: Debes ingresar a la app Authenticator para ver el código que te genera.

### Comprobación de seguridad adicional

| iso 1: ¿De qué m       | anera deberíamos ponernos en contacto con usted?                        |          |
|------------------------|-------------------------------------------------------------------------|----------|
| plicación móvil        |                                                                         |          |
| ¿Cómo quiere usar la   | aplicación móvil?                                                       |          |
| O Recibir notificacio  | nes para verificación                                                   |          |
| O Usar código de ve    | rificación                                                              |          |
| ara usar estos métodos | de comprobación, debe configurar la aplicación Microsoft Authenticator. |          |
| Configurar             | La aplicación móvil se configuró.                                       |          |
|                        |                                                                         |          |
|                        |                                                                         | Siguient |

Pero para configurar primero se tiene que tener descargado la app "Authenticator" en el dispositivo móvil y configurado.

Pasos para configurar primero la app Aplicación móvil en el dispositivo:

Cuando se ingresa a la app Microsoft Authenticator por primera vez muestra una serie de pasos que se debe omitir.

Seleccionar "Omitir" en esta primera.

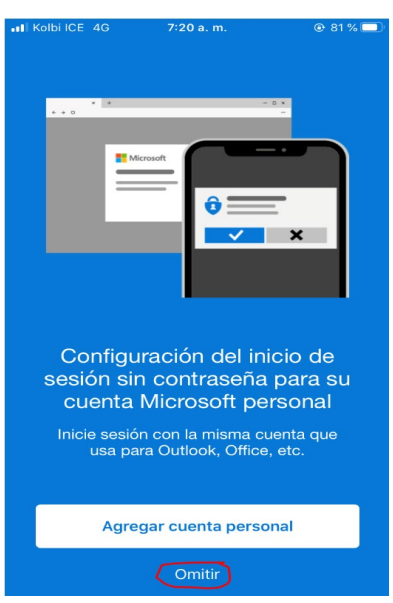

Le vuelve a mostrar otra pantalla similar volver a seleccionar "Omitir".

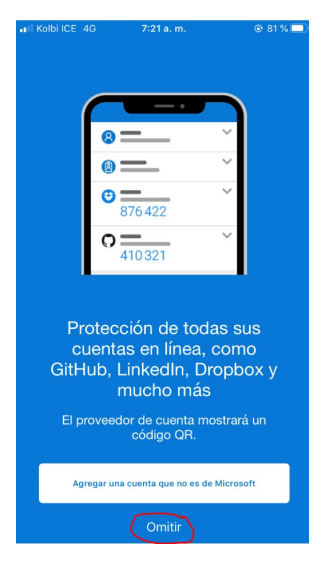

En la tercera opción seleccionar "**Agregar cuenta profesional**" en esta opción debes incluir su dirección de correo institucional.

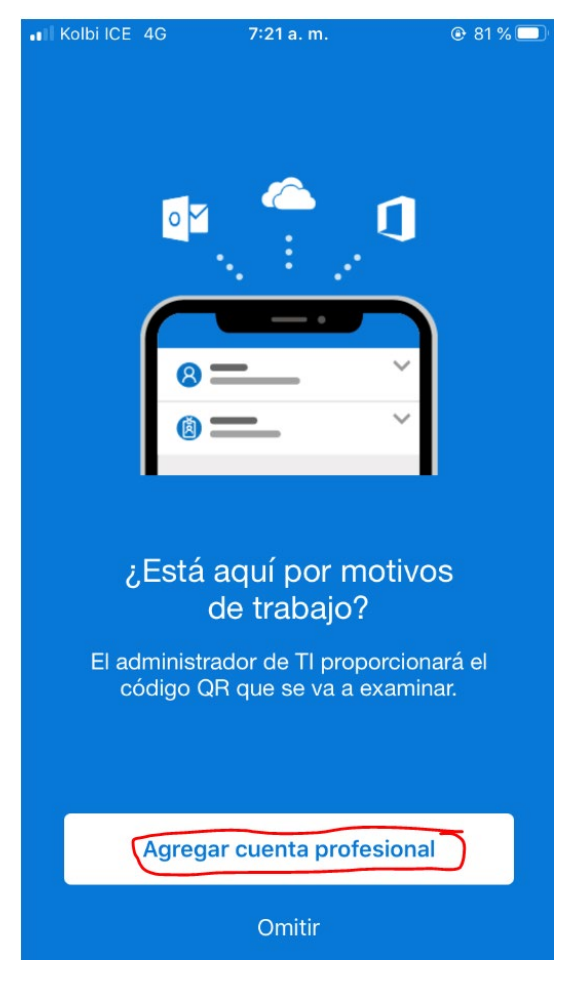

Teniendo la app instalado en el dispositivo móvil volvemos a los pasos de configuración.

## Damos clic en el botón "Configurar"

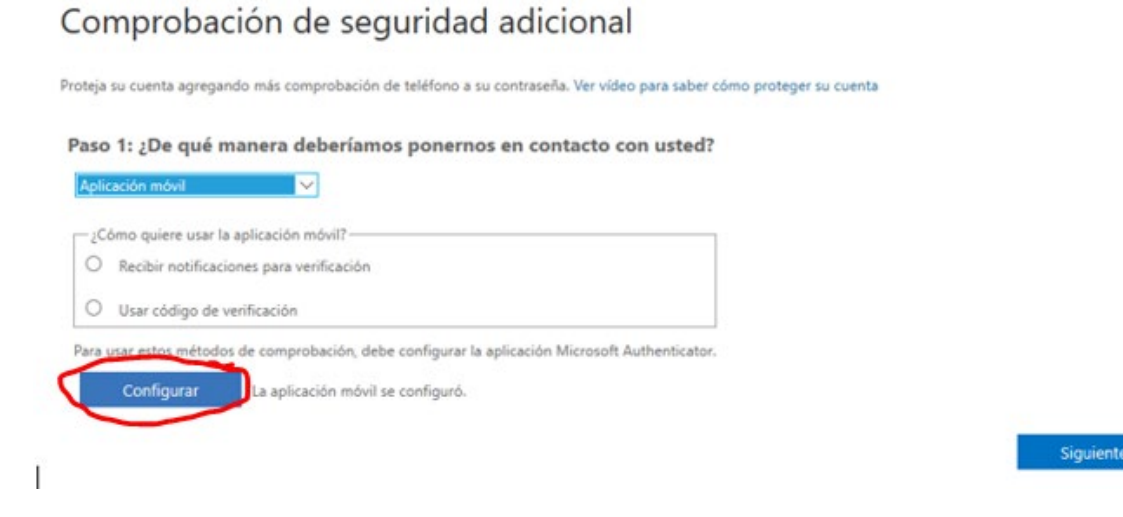

En ese momento nos va mostrar un código QR, con la app "Microsoft Authenticator" ya configurado en el dispositivo móvil lo vamos a escanear y una vez que muestra el mensaje de sincronizado damos siguiente.

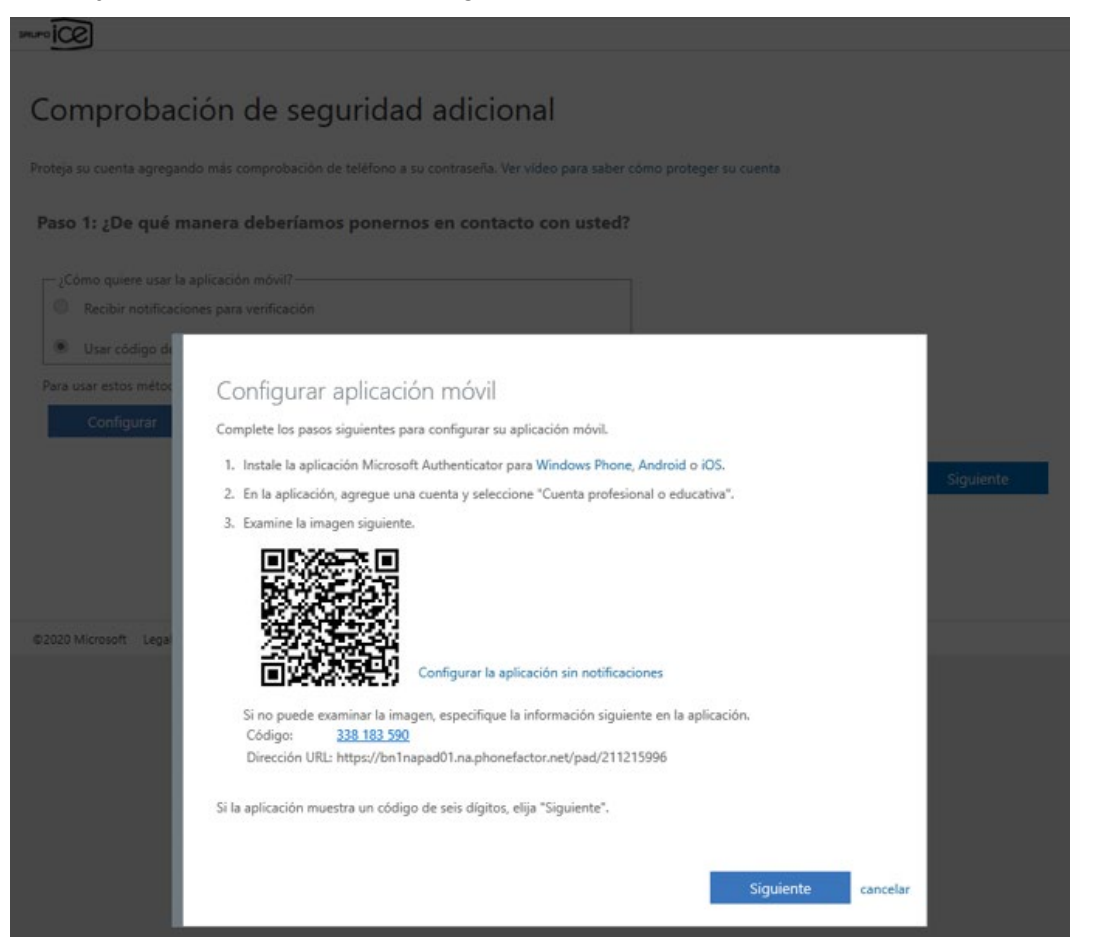

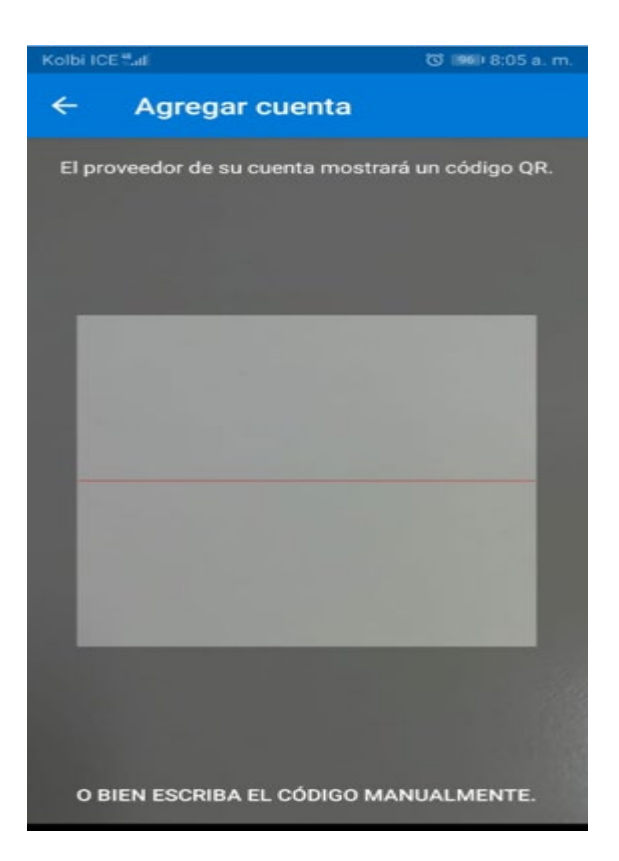

Seguidamente mostrara una pantalla de comprobación de seguridad adicional. Este punto es muy importante. Obtendrá una contraseña de aplicación que puede usar con Outlook, Apple Mail, Skype, etc. Elija el icono Copiar para copiar la contraseña y almacené esta clave, porque hay aplicaciones que no aceptan el doble factor de autenticación y va requerir esta clave para ingresar.

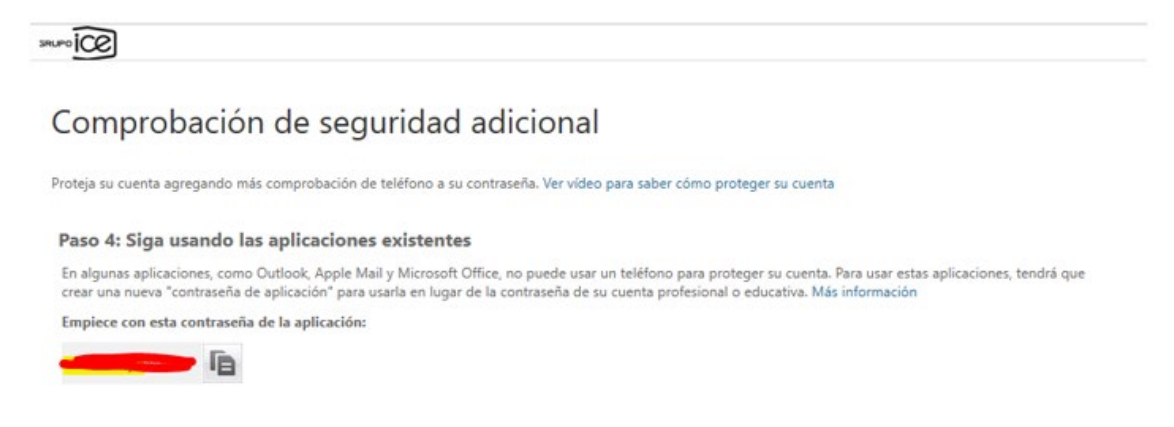

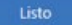

Si tienes configurado el Outlook que te pida contraseña al ingresar le muestra la ventana donde se ingresaba la contraseña de dominio, ahora debe ingresar contraseña que guardo en el paso anterior para poder ingresar al Outlook.

| Seguridad de Windows        | ×        |
|-----------------------------|----------|
| Microsoft Outlook           |          |
|                             |          |
| Conectando con Contra Congo | o.cr     |
|                             |          |
| @ice.go.cr                  |          |
|                             |          |
| •••••                       |          |
|                             |          |
| Recordar mis credenciales   |          |
|                             |          |
|                             |          |
| Aceptar                     | Cancelar |
|                             |          |

Recibir notificación para verificación: Debes ingresar a la app Authenticator donde te mostrara un mensaje para aprobar o rechazar.

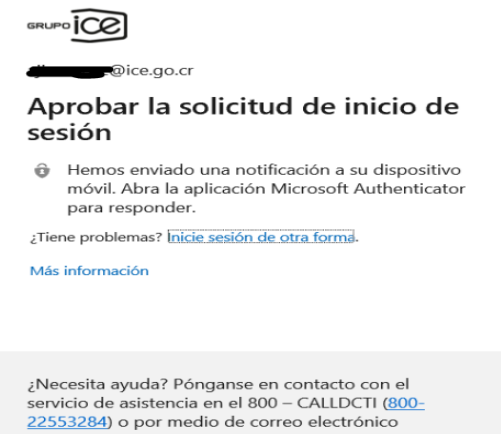

servicio de asistencia en el 800 – CALIDCTI (800-22553284) o por medio de correo electrónico calIDCTI@ice.go.cr Centro Atención de Llamadas (CALLDCTI) División Corporativa Tecnologías de Información

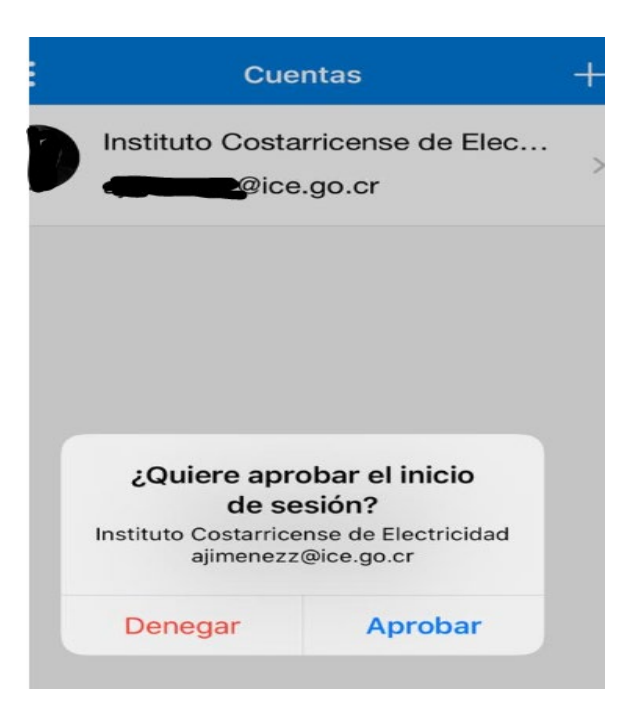

Usar código de verificación: Debes ingresar a la app Authenticator para ver el código que te genera, ingresar a tu cuenta.

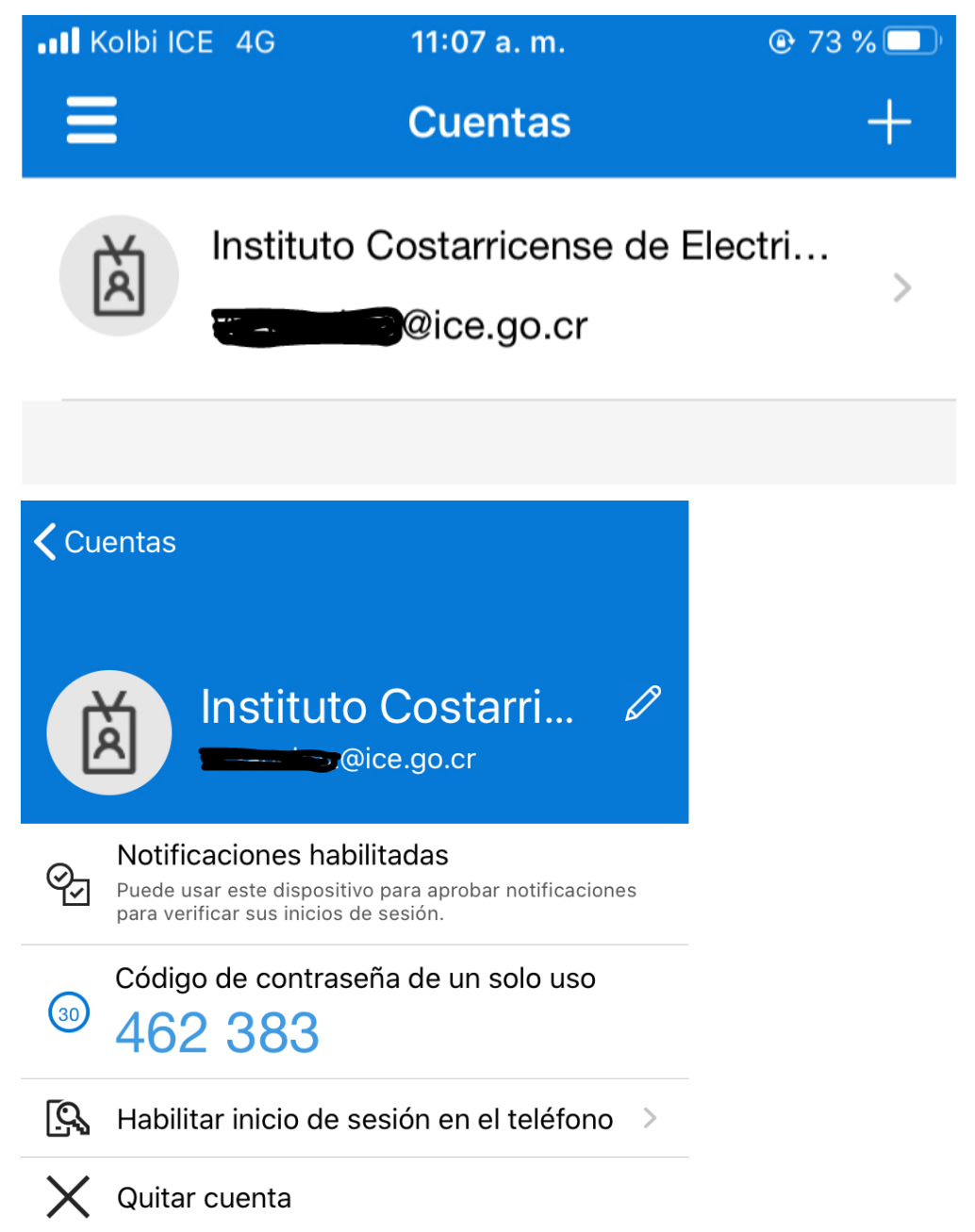

### Teléfono de autenticación

La opción de "Teléfono de autenticación", es similar a la anterior se utiliza el dispositivo móvil y cuando usted acceda a su cuenta de Office 365 le va solicitar el segundo factor de autenticación. Después de seleccionar la opción de "Teléfono de autenticación" tiene dos opciones para que lo contacten (Enviarme un código mediante mensaje de texto o Llamarme) la opción queda a su decisión.

# Comprobación de seguridad adicional

Proteja su cuenta agregando más comprobación de teléfono a su contraseña. Ver vídeo

# Paso 1: ¿De qué manera deberíamos ponernos en contacto con usted?

| eléfono de autenticación  | Y |
|---------------------------|---|
| Teléfono de autenticación | 4 |
| Teléfono del trabajo      |   |
| Aplicación móvil          |   |

O Enviarme un código mediante mensaje de texto

Llamarme

Al realizar el registro validar que sea Costa Rica (+506) y tener cuidado de digitar el número bien, el número que registra sea un número al cual se tiene acceso en todo momento porque a ese número que se registra es al que se le va contactar para validar el segundo factor de autenticación. Después de ingresar el número y seleccionar el método por el cual quiere que se le notifique, dar clic en siguiente.

# Comprobación de seguridad adicional

| fono de autenticación | $\sim$ |  |  |
|-----------------------|--------|--|--|
| osta Rica (+506)      | ~ =    |  |  |
| ) Llamarme            |        |  |  |
|                       |        |  |  |

Inmediatamente después se le estará notificando para validar el número que registro, debe ingresar el código de verificación y dar clic en comprobar.

| JRUPO OF                                                                                                    |          |  |
|----------------------------------------------------------------------------------------------------|----------|--|
| Comprobación de seguridad adicional                                                                             |          |  |
| Proteja su cuenta agregando más comprobación de teléfono a su contraseña. Ver vídeo para saber cómo proteger su | u cuenta |  |
| Paso 2: Hemos enviado un mensaje de texto a su teléfono +506 83                                                 |          |  |
| Escriba aquí el código de verificación cuando lo reciba                                                         |          |  |
|                                                                                                    |          |  |
|                                                                                                    |          |  |
|                                                                                                    | Cancelar |  |
|                                                                                                    |          |  |
|                                                                                                    |          |  |
|                                                                                                    |          |  |
|                                                                                                    |          |  |
| ©2020 Microsoft Legal   Privacidad                                                                              |          |  |

<sup>©2020</sup> Microsoft Legal | Privacidad

Seguidamente mostrara una pantalla de comprobación de seguridad adicional. Este punto es muy importante. Obtendrá una contraseña de aplicación que puede usar con Outlook, Apple Mail, Skype, etc. Elija el icono Copiar para copiar la contraseña y almacené esta clave, porque hay aplicaciones que no aceptan el doble factor de autenticación y va requerir esta clave para ingresar.

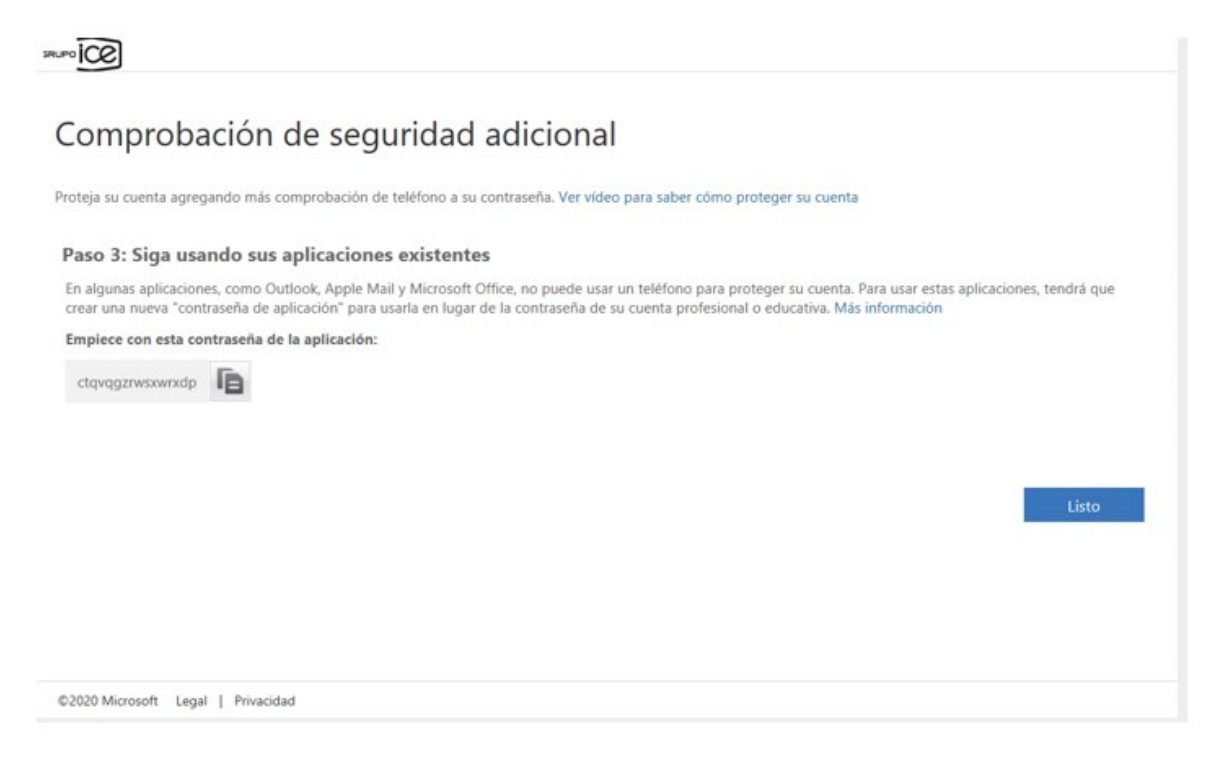

Si tienes configurado el Outlook que te pida contraseña al ingresar le muestra la ventana donde se ingresaba la contraseña de dominio, ahora debe ingresar contraseña que guardo en el paso anterior para poder ingresar al Outlook.

| Seguridad de Windows                 | ×        |  |  |  |  |
|--------------------------------------|----------|--|--|--|--|
| Microsoft Outlook                    |          |  |  |  |  |
| Conectando con <b>Conectando</b> con | go.cr    |  |  |  |  |
| @ice.go.cr                           |          |  |  |  |  |
| •••••                                |          |  |  |  |  |
| Recordar mis credenciales            |          |  |  |  |  |
| Aceptar                              | Cancelar |  |  |  |  |
|                                      |          |  |  |  |  |

Una vez que seleccionaste el método que deseaste y terminaste con el proceso de registro quedó habilitado el doble factor de autenticación. La próxima vez que inicies sesión en Office 365, se te pedirá que introduzcas el código si seleccionaste un código ó aprobar si lo que hiciste es seleccionar la opción de "recibir notificaciones para verificación".

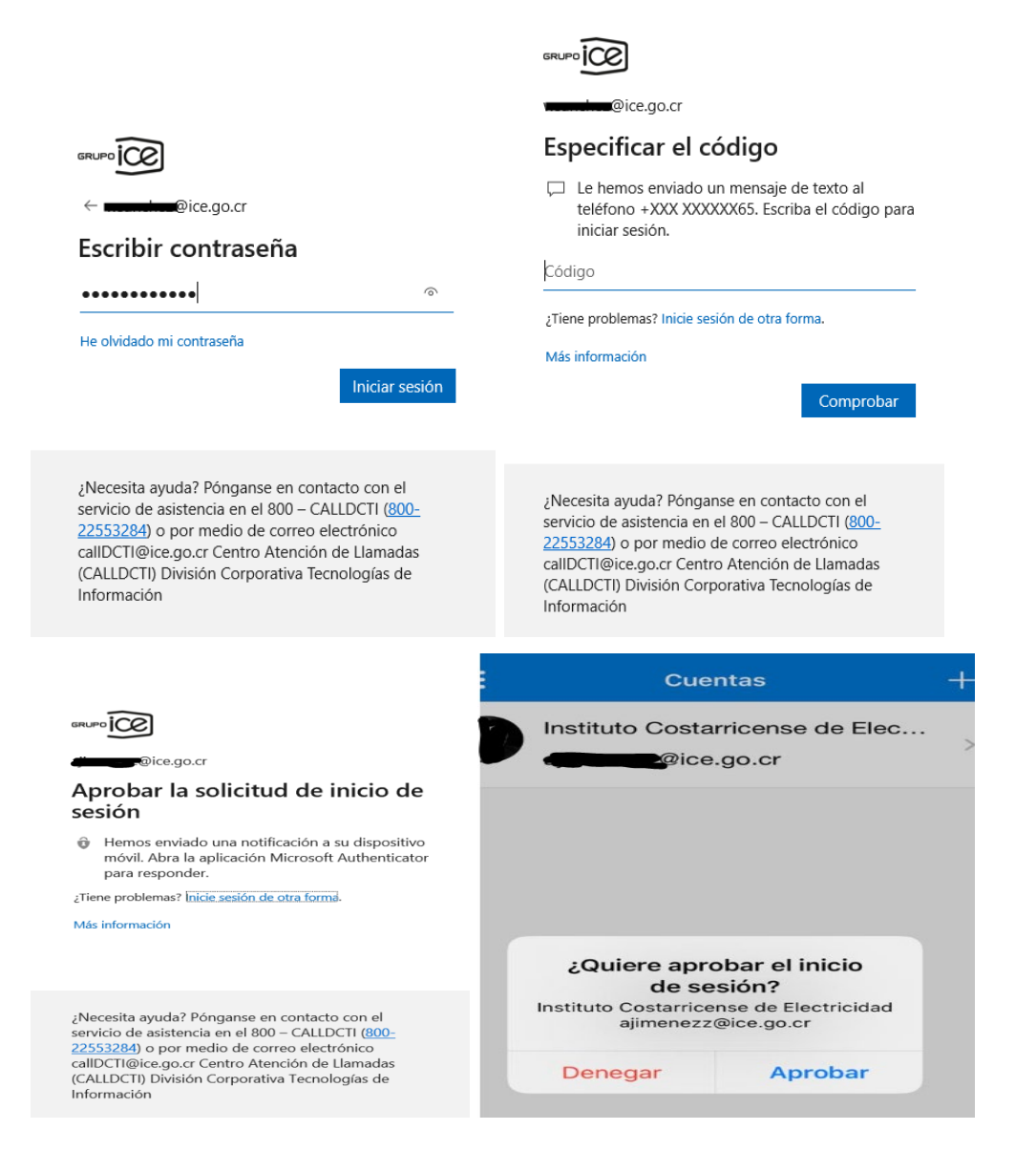

Como nota muy importante en cualquiera de los métodos que seleccione en el último paso "Comprobación de seguridad adicional" este código debe guardarlo bien y tener acceso porque si en el cliente de Outlook lo tienes configurado que te pida contraseña cuando ingresar, en lugar de digitar su contraseña de dominio debes ingresar este código.

| Seguridad de Windows          | ×        |
|-------------------------------|----------|
| Microsoft Outlook             |          |
| Conectando con Conectando con | go.cr    |
| @ice.go.cr                    |          |
| •••••                         |          |
| Recordar mis credenciales     |          |
| Aceptar                       | Cancelar |

#### Información extra:

Si días después que se habilito el servicio se olvida la contraseña de "Comprobación de Seguridad adicional" o volver a "Configurar aplicación autenticadora", los pasos para volver a realizarlo.

Se debe ingresar en <u>https://portal.office365.com/</u>vamos en la pantalla en la parte superior derecha donde las iniciales.

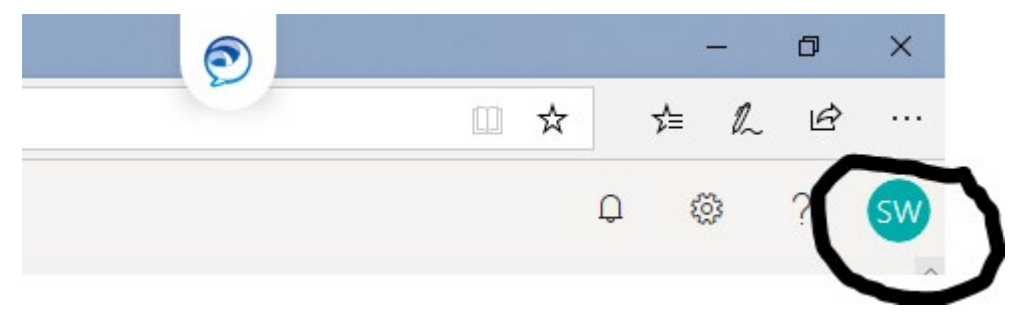

Damos clic sobre ellas y vamos a la opción a dar clic sobre "Mi cuenta"

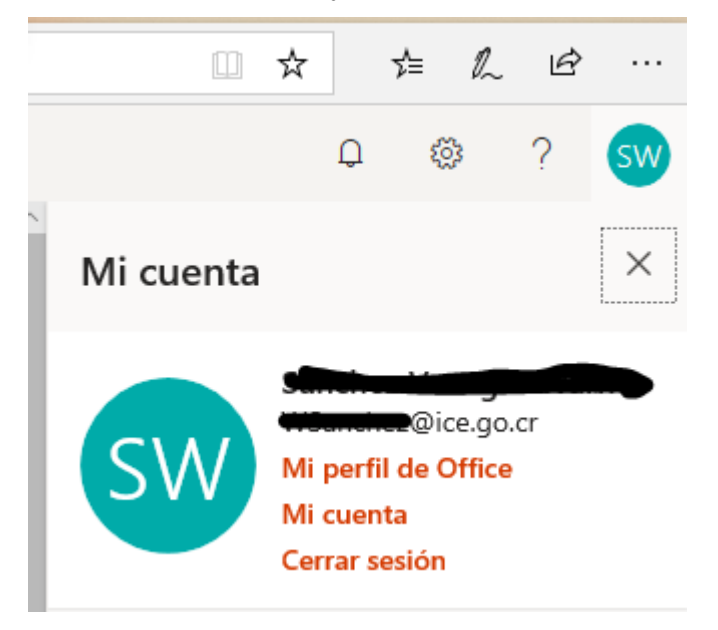

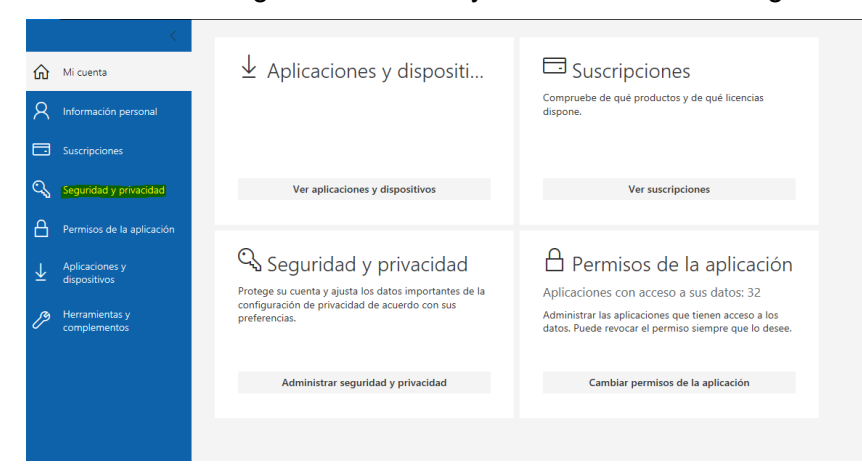

Nos muestra la siguiente ventana y damos clic sobre "Seguridad y privacidad"

Al ingresar en seguridad damos clic sobre "Comprobación de seguridad adicional" ahí se va desplegar y nos va aparecer las dos opciones "Crear y administrar las contraseñas de la aplicación" y "Actualice los números de teléfono que usa para la seguridad de la cuenta"

| ଜ                       |                                | Seguridad y privacidad                                                                                                    |
|-------------------------|--------------------------------|----------------------------------------------------------------------------------------------------|
| 8                       | Información personal           | Contraseña<br>Cambie la contraseña                                                                                                    |
|                         |                                | Preferencias de contactos Activado Administre cómo y por qué se ponen en contacto con usted. Activado                                                                                                    |
| Q                       | Seguridad y privacidad         | Declaración de privacidad de la organización<br>Ver la declaración de privacidad de la organización                                                                                                    |
| A                       | Permisos de la aplicación      | Comprobación de segunidad adicionial<br>Su administrado ha activado una comprobación de seguridad adicional para proteger mejor su cuenta.                                                                                                    |
| $\overline{\mathbf{h}}$ | Aplicaciones y<br>dispositivos | Para iniciar sesión en Office 365, debe introducir una contrasteña y responder al mensaje de seguridad que se envía a tu teléfono.<br>Actualice los números de teléfono que usa para la seguridad de la cuenta.                                                                                                    |
| ß                       | Herramientas y<br>complementos | Para iniciar resión en algunas aplicacione instaladas en su equipo o smartphone, debe crear una contraseña de la aplicación. Cuando la aplicación se lo pida, escriba la contraseña de la aplicación en lugar de la contraseña de su cuenta profesional o educativa.<br>Crear y administrar las contraseñas de la aplicación |
|                         |                                | Declaración de privacidad de Microsoft<br>Muestra la Declaración de privacidad de Microsoft.                                                                                                    |

Si damos clic sobre "Crear y administrar las contraseñas de la aplicación" nos va mostrar la que habíamos creado, se puede eliminar y crear una nueva.

### comprobación de seguridad adicional contraseñas de aplicación

Para iniciar sesión en Outlook, Lync u otras aplicaciones instaladas en el equipo o en el smartphone, necesitará crear una contraseña de aplicación. Cuando lo solicite la aplicación, escriba la contraseña de aplicación, en lugar de la contraseña de su cuenta profesional o educativa.

Puede usar la misma contraseña de aplicación en varias aplicaciones o crear una contraseña de aplicación nueva para cada aplicación. ¿Cómo consigo que mis aplicaciones funcionen con contraseñas de aplicación?

#### Nota: si es el administrador de un servicio de Microsoft, le recomendamos no utilizar contraseñas de aplicación.

| Ν | larcar | esta | página |  |
|---|--------|------|--------|--|
|   |        |      |        |  |

| crear                                          |                      |          |  |
|------------------------------------------------|----------------------|----------|--|
| NOMBRE                                         | FECHA DE<br>CREACIÓN |          |  |
| Contraseña de aplicación inicial20200312124525 | 12/03/2020           | Eliminar |  |

Si damos clic para "Actualice los números de teléfono que usa para la seguridad de la cuenta" para volver a configurar aplicación autenticadora, vamos a dar clic en el botón "Configurar aplicación autenticadora" y volvemos a realizar el proceso de configuración.

### Comprobación de seguridad adicional Contraseñas de aplicación

| Al iniciar sesión con su contraseña, aho<br>sesión solo con una contraseña robada | ra también deberá responder d<br>. Ver vídeo para saber cómo pro | lesde un dispositivo reg<br>oteger su cuenta | gistrado. De este modo, los hackers te | ndrán más dificultades para iniciar |
|-----------------------------------------------------------------------------------|------------------------------------------------------------------|----------------------------------------------|----------------------------------------|-------------------------------------|
| ¿cuál es su opción preferida                                                      | ?                                                                |                                              |                                        |                                     |
| Se usará esta opción de configuración                                             | de forma predeterminada.                                         |                                              |                                        |                                     |
| Use el código de verificación de s $\checkmark$                                   |                                                                  |                                              |                                        |                                     |
| ¿cómo desea responder?                                                            |                                                                  |                                              |                                        |                                     |
| Seleccione y configure una o más de es                                            | stas opciones. Más información                                   |                                              |                                        |                                     |
| Teléfono de autenticación                                                         | Carallel (1900)                                                  | $\sim$                                       |                                        | ]                                   |
| Teléfono del trabajo                                                              | Seleccione su país o región                                      | $\sim$                                       | 2000-8678                              |                                     |
|                                                                                   |                                                                  |                                              | Extensión                              | -                                   |
| alternativo                                                                       | Seleccione su país o región                                      | $\checkmark$                                 |                                        |                                     |
| Aplicación autenticadora o token                                                  | Configurar aplicación                                            | autenticadora                                |                                        |                                     |
| Aplicación de autenticación - iPhoneV                                             | VaSaVe Eliminar                                                  |                                              |                                        |                                     |
|                                                                                   |                                                                  |                                              |                                        |                                     |
|                                                                                   |                                                                  |                                              |                                        |                                     |
| Guardar cancelar                                                                  |                                                                  |                                              |                                        |                                     |
|                                                                                   | _                                                                |                                              |                                        |                                     |

Sus números de teléfono sólo se usarán para proteger su cuenta. Se aplicará la tarifa estándar de teléfono y SMS.